## Inštalácia D2000

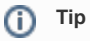

Odporúame pred inštaláciou D2000 nainštalova najnovší patch podporovanej verzie PostgreSQL databázy (https://www.postgresql.org /download/windows) ako aj PostgreSQL ODBC (https://www.postgresql.org/ftp/odbc/versions/msi), aby sa pri inštalácii D2000 neinštaloval PostgreSQL, ktorý môže by už neaktuálny. 64-bitová verzia D2000 vyžaduje 64-bitový PostgreSQL ODBC.

V internetovom prehliadai zobrazíme stránku https://d2000.ipesoft.com/download/

| J2000®                                                                                   | D                                | N              | lews Produ   | ict Blog | Support     | Company       | Download                                  |
|------------------------------------------------------------------------------------------|----------------------------------|----------------|--------------|----------|-------------|---------------|-------------------------------------------|
| Downl                                                                                    | oad the late                     | est demo       | of D2        | 000      | SCAE        | A             |                                           |
| Last modified: A                                                                         | pril 15, 2019 (view archived ver | rsions)        |              |          |             |               |                                           |
|                                                                                          |                                  |                |              |          |             |               |                                           |
|                                                                                          |                                  |                |              |          |             |               |                                           |
| 🖷 D20                                                                                    | 000 for Window                   | VS V12.0.61.u1 |              |          |             |               |                                           |
|                                                                                          |                                  |                |              |          |             |               |                                           |
|                                                                                          |                                  |                |              |          |             |               |                                           |
|                                                                                          | Server & Client                  |                |              | UI Co    | mponent Lit | brary         |                                           |
| Download Co<br>Distribution<br>Contains server and<br>D2000 SCADA progr<br>How to start? | Server & Client                  | ≅ Faccept Lic  | cence Agreen | ui c     |             | component Lil | omponent Library<br>wnload this software. |

Akceptujeme licenné podmienky a stiahneme 64 bitovú verziu D2000.

| 🖊   🛃 📙 =                                                              |                                | Extract            | C:\Users\spravca\D | ownloads              | _              |              |
|------------------------------------------------------------------------|--------------------------------|--------------------|--------------------|-----------------------|----------------|--------------|
| File Home Share                                                        | View Compres                   | sed Folder Tools   |                    |                       |                | ~ <b>(</b> ) |
| Documents Pictures<br>Videos Desktop                                   | Music<br>Downloads<br>Pictures | Extract<br>all     |                    |                       |                |              |
| $\leftarrow \rightarrow \checkmark \uparrow \downarrow \rightarrow$ Th | is PC → Local Disk (C:)        | Extract all        |                    | v či Se               | arch Downloads | Q            |
|                                                                        |                                | Extract all items  | in this folder.    | <b>• * * * *</b>      | à i 🗙 🗸        | ' 🖃 🍈        |
| This PC                                                                | Name                           | ^                  | Date modifi        | ed Type               | Size           |              |
| 3D Objects                                                             | D2000-12.0.61.u2               | -x86_64-windows.z  | ip 24/05/2019      | 12:31 Compressed (zi  | ipp 896,527 KB |              |
| Desktop                                                                | 📓 desktop.ini                  |                    | 15/05/2019         | 18:43 Configuration s | sett 1 KB      |              |
| Documents                                                              |                                |                    |                    |                       |                |              |
| 🖊 Downloads                                                            |                                |                    |                    |                       |                |              |
| b Music                                                                |                                |                    |                    |                       |                |              |
| Pictures                                                               |                                |                    |                    |                       |                |              |
| Videos                                                                 |                                |                    |                    |                       |                |              |
| 🏪 Local Disk (C:)                                                      |                                |                    |                    |                       |                |              |
| 🖆 DVD Drive (D:) E                                                     |                                |                    |                    |                       |                |              |
| 🛖 _shareD (\\vmw;                                                      |                                |                    |                    |                       |                |              |
| 🛖 Shared Folders (                                                     |                                |                    |                    |                       |                |              |
| 💣 Network 🗸 🗸                                                          |                                |                    |                    |                       |                |              |
| 2 items 1 item selected 8                                              | 875 MB                         |                    |                    |                       |                |              |
| Type: Compressed (zipped) Fo                                           | lder, Size: 875 MB, Date       | modified: 24/05/20 | 19 12:31           | 875 MB                | 💻 Comput       | er           |

Stiahnutý instalaný balík rozbalíme.

| _   □ =   C:\Us                 | ers\spravca\Downloads  | \D2000-12.0.61.u1-x86_ | 64-windows\ | D2000installer_x | 64_rel\setup_ips | - 🗆                                                 | ×            |
|---------------------------------|------------------------|------------------------|-------------|------------------|------------------|-----------------------------------------------------|--------------|
| F Home S                        | hare View              |                        |             |                  |                  |                                                     | ^ <b>°</b> E |
| * 🖣 🕻                           | Cut                    | 🖡 🖣 🗡                  | < 🕂         | ¶•<br>₽•         | Copen            | <ul> <li>Select all</li> <li>Select none</li> </ul> |              |
| Pin to Quick Copy Pas<br>access | ste 🖻 Paste shortcut   | Move Copy Deleter      | ete Rename  | New<br>folder    | Properties       | ny 🕂 Invert selec                                   | tion         |
| Clipbo                          | oard                   | Organise               |             | New              | Open             | Select                                              |              |
| ← → * ↑ <mark> </mark> «        | D2000installer_x64_rel | » setup_ips            |             | ~                | ・ 🖱 Search setur | _ips                                                | P            |
|                                 |                        |                        |             |                  | - 🔏 🖻 📋          | <b>X   </b>                                         | ٢            |
| 🁌 Music                         | ↑ Name                 | ^                      | Da          | te modified      | Туре             | Size                                                |              |
| 📑 Videos                        | ExtInstallers          |                        | 21/         | /05/2019 11:21   | File folder      |                                                     |              |
| 🝊 OneDrive                      | nsi                    |                        | 21/         | /05/2019 11:21   | File folder      |                                                     |              |
|                                 | trans                  |                        | 21/         | /05/2019 11:23   | File folder      |                                                     |              |
| This PC                         | README.txt             | -                      | 21/         | /05/2019 11:21   | Text Document    | 1 KB                                                |              |
| 🧊 3D Objects                    | 🚽 📸 setup_ips.ex       | e                      | 21/         | /05/2019 11:21   | Application      | 6,418 KB                                            |              |
| 📃 Desktop                       | setup_ips.ms           | sg                     | 21/         | /05/2019 11:21   | MSG File         | 56 KB                                               |              |
| Documents                       |                        |                        |             |                  |                  |                                                     |              |
| 👆 Downloads                     | ~                      |                        |             |                  |                  |                                                     |              |
| 6 items                         |                        |                        |             |                  |                  |                                                     |              |
| 6 items (Disk free space: 3     | 7.0 GB)                |                        |             |                  | 6.32 MB          | Computer                                            |              |

Inštaláciu vykonáme spustením súboru setup\_ips.exe.

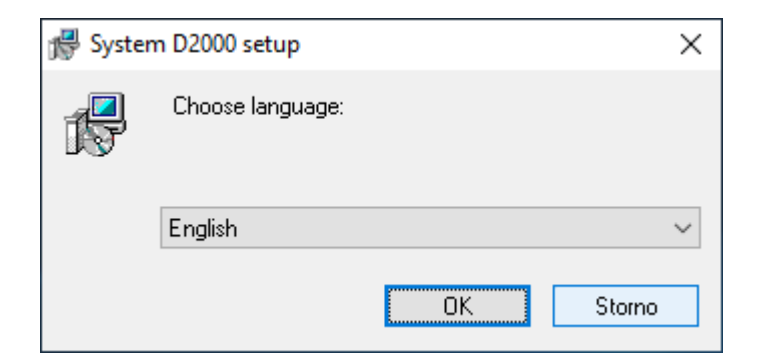

Po spustení inštalátora sa otvorí dialógové okno pre výber jazyka, v ktorom bude inštalácia prebieha. Nastavíme anglitinu.

| D2000 System Installer Guide V12.0.61.2                                                                                                    | $\times$ |
|----------------------------------------------------------------------------------------------------|----------|
| Circlesoft       Circle to D2000 System Installer Guide.         Circle allows you to install, change or remove System D2000 from this computer.         Click the 'Next' button to continue through installer guide.         To end installation, click the 'Cancel' button. |          |
| Back Next Cancel                                                                                                    |          |

Následne sa otvorí úvodné okno sprievodcu inštalácie. Dá sa ovláda pomocou trojice tlaidiel, ktoré umožujú pohyb medzi dialógmi dopredu a dozadu, alebo celú inštaláciu zruši.

| n∰ D200 | 00 Syste                          | m Installer Guide V12.0.61.2                                                                                                    | ×     |  |  |
|---------|-----------------------------------|----------------------------------------------------------------------------------------------------|-------|--|--|
| Licer   | License Agreement                 |                                                                                                    |       |  |  |
| I       | Please, r                         | read carefully the following agreement.                                                                                                    | 187   |  |  |
|         | LICEN                             | ICE AGREEMENT                                                                                                    | ^     |  |  |
|         | The Li                            | cence Agreement is an agreement between :<br>- Customer (licence user of D2000 Programs)<br>- Ipesoft company (provider and owner of the copyright laws of the 2000 Programs),i<br>- D2000 version out of DEMO mode (including FREE version) must contain a licence                                                                                                    |       |  |  |
|         | Please                            | e read carefully the following terms of the Licence Agreement. By using of a Programs                                                                                                    |       |  |  |
|         | <b>1.</b><br>1.1.<br>1.2.<br>1.3. | General Terms<br>Terms are written with the initial upper-case letter and their meaning is as follows :<br>The Agreement is this Licence Agreement for using licences of the D2000 Programs<br>Program is a software in the form of source code or Application program owned or d<br>Application program is a software owned or distributed by the lpesoft company, inclu | ~     |  |  |
|         | <                                 | >                                                                                                    |       |  |  |
|         | l agree v                         | with the Licence Agreement                                                                                                    |       |  |  |
|         |                                   | Back Next C                                                                                                    | ancel |  |  |

Potvrdíme licenné podmienky a stlaíme tlaidlo Next.

| 👼 D2000 System Installe                                                                                    | er Guide V12.0.61.2                                                                                                    | ×      |  |  |  |  |
|----------------------------------------------------------------------------------------------------|----------------------------------------------------------------------------------------------------|--------|--|--|--|--|
| Choose installation type                                                                                   | Choose installation type.                                                                                                    |        |  |  |  |  |
| Choose which insta                                                                                         | illation type should be used.                                                                                                    |        |  |  |  |  |
| <ul> <li>Server</li> <li>Client</li> <li>Basic client</li> <li>Developer</li> <li>Remote client</li> </ul> | Server D2000<br>This installation type allows you to install all necessary parts of D2000 System.<br>Allow to make these actions:<br>- Common settings<br>- Licence settings<br>- Installation of PostgreSQL<br>- Installation of Sentinel<br>- Create application<br>- Create archive<br>- Create shortcuts<br>Following processes will be installed:<br>- all |        |  |  |  |  |
|                                                                                                    |                                                                                                    |        |  |  |  |  |
|                                                                                                    | Back Next                                                                                                    | Cancel |  |  |  |  |

Zvolíme inštaláciu typy Server a stlaíme tlaidlo Next.

Upozornenie: Ak by už skôr na poítai existovala aspo jedna inštancia systému D2000, tomuto oknu by predchádzalo okno pre správu inštancii.

| D2000 System Installer Guide V12.0.61.2                                                                                                    | ×       |
|----------------------------------------------------------------------------------------------------|---------|
| Setting the parameters of the new instance                                                                                                    | <b></b> |
| Fill the name and directory of the new instance.                                                                                                    | R       |
| Instance name:                                                                                                    |         |
| D2000 V12.0.61 server                                                                                                    |         |
| Instance destination directory: (this path will contain D2000_EXE, D2Install,)                                                                                             |         |
| C:\D2000\D2000_V12.0.61_server\                                                                                                    |         |
| Creation mode:                                                                                                    |         |
| Standard (recommended)                                                                                                    |         |
| New instance of System D2000 will be properly installed on this computer. New instance<br>will be added into instance list and could be removed or upgraded.               |         |
| O Copy only                                                                                                    |         |
| Copy only creation mode just copy files of System D2000 to the target directory. No<br>configuration will be provided, so that copied files could not be fully functional. |         |
|                                                                                                    |         |
| Back Next                                                                                                    | Cancel  |

Tu si nastavíme názov inštalovanej inštancie a cieový adresár. Parameter "Creation mode" ponecháme nastavený na Standard. Zadaný názov inštancie sa po jej nainštalovaní použije v ponuke Start menu.

| 🛈 Тір |                                                                                                    |
|-------|----------------------------------------------------------------------------------------------------|
|       | <ul> <li>Na serveri, ktorý používa iba jedna aplikácia, odporúame inštalova do adresára bez názvu verzie (napr. d:\D2000\D2000_EXE), aby po upgrade na novšiu verziu nedošlo k tomu, názov adresára nebude zodpoveda inštalovanej verzii.</li> <li>Na serveri, ktorý používajú viaceré aplikácie (napr. archívny server alebo aplikaný server, na ktorom má iná aplikácia D2000 Gateway), odporúame inštalova do adresára s názvom aplikácie (napr. d:\D2000\WY_MES alebo d:\D2000\WY_SCADA), aby po upgrade na novšiu verziu nedošlo k tomu, názov adresára nebude zodpoveda inštalovanej verzii.</li> <li>Na serveri, ktorý používanej na prácu s rôznymi aplikáciami odporúame inštalova do adresára s názvom verzie. Takto je možné nainštalova a paralelne používanej na prácu s rôznymi aplikáciami odporúame inštalova do adresára s názvom verzie. Už nepoužívané verzie je možné štandardným spôsobom odinštalova.</li> </ul> |

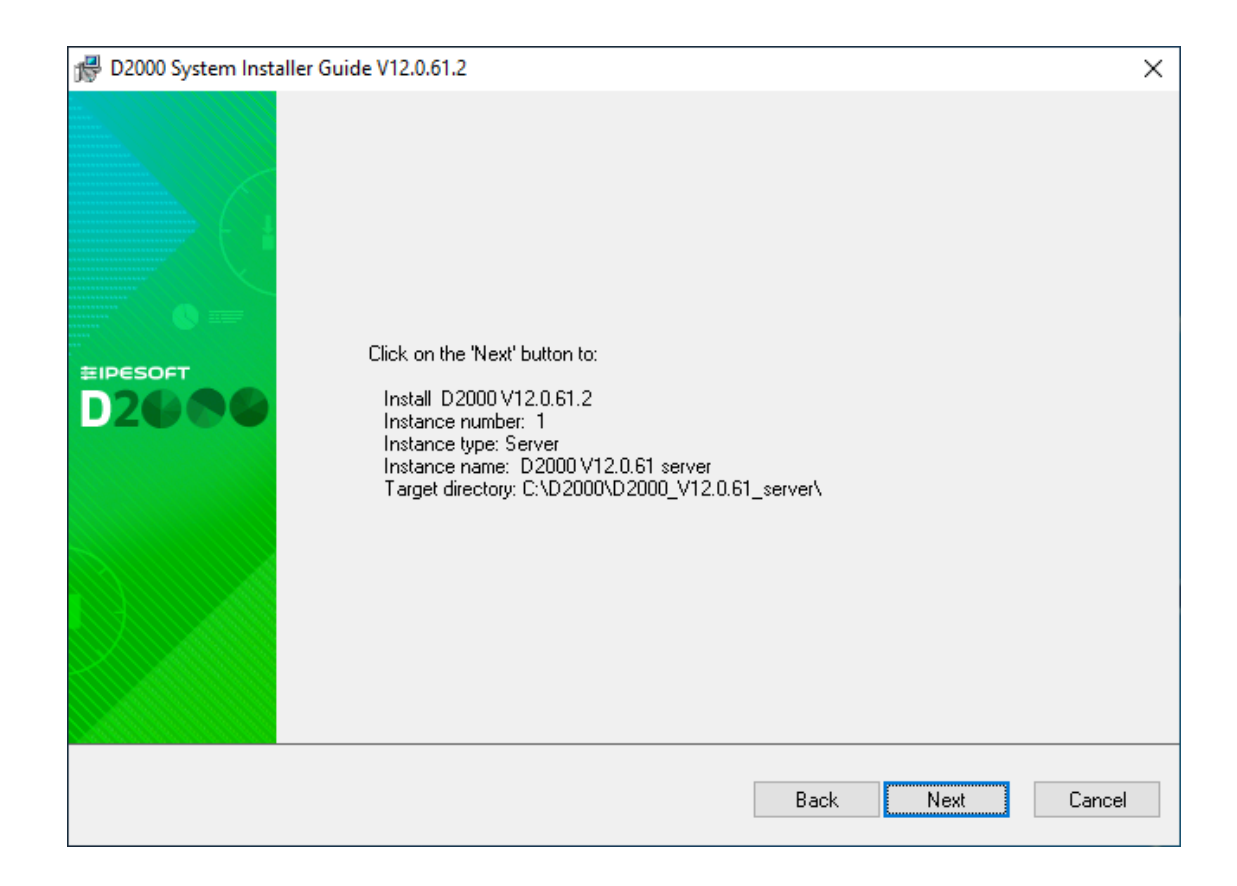

Zobrazenie súhrnných informácií o zadaných parametroch. Po potvrdení sa spustí inštalaný proces, ktorý môže chvíku trva.

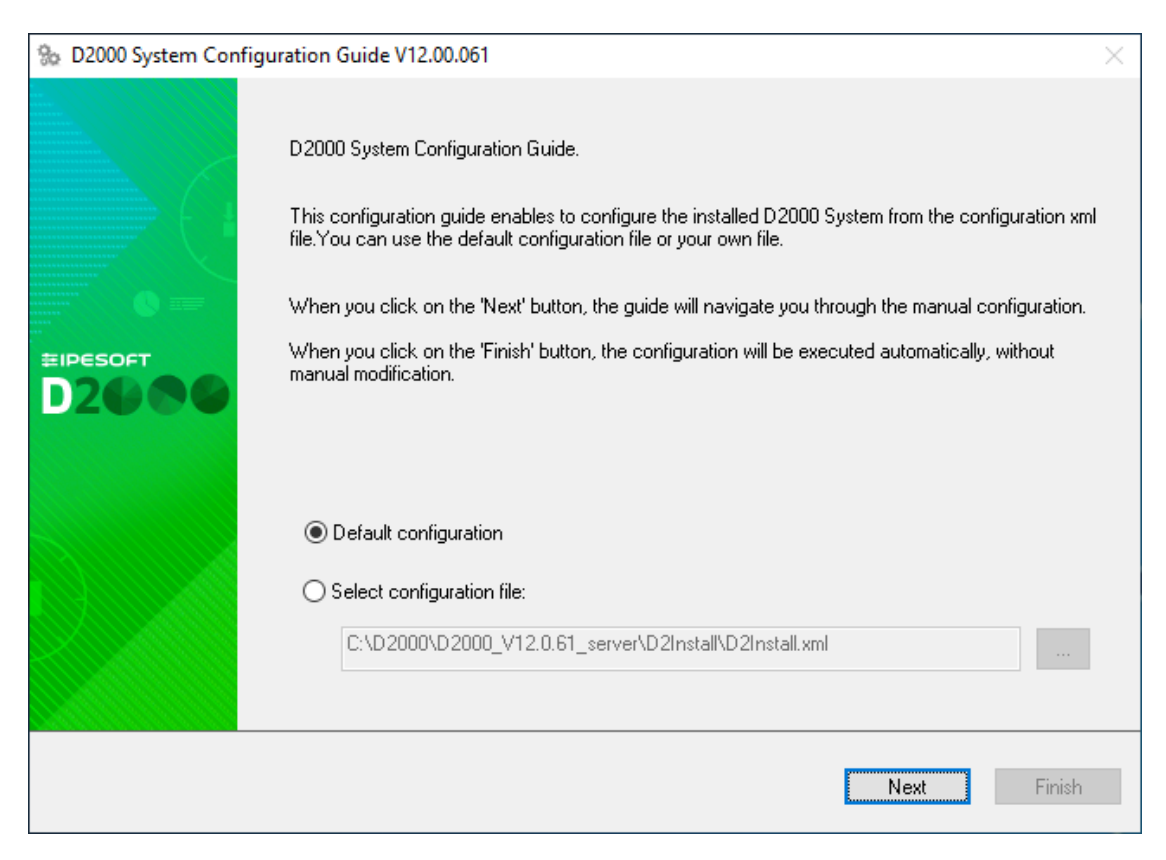

| 🎭 D2000 System Con | figuration Guide V12.00.061                                                                  | $\times$ |
|--------------------|----------------------------------------------------------------------------------------------|----------|
| IP mask and system | directories                                                                                  | _        |
| Insert the IP mas  | sk of network and select the path to the system directories.                                 | 17       |
| IP mask:           | 255.255.255.0                                                                                |          |
| D2000 directories  | paths:                                                                                       |          |
| Application:       | C:\D2000\D2000_V12.0.61_server\D2000_APP                                                     |          |
| In the s           | elected directory will be saved application files System D2000.                              |          |
| Logging:           | C:\D2000\D2000_V12.0.61_server\D2000_EXE\Log                                                 |          |
| In the<br>proce    | selected directory will be stored log information on system operation D2000 and its<br>sses. |          |
|                    | Back Next F                                                                                  | inish    |

V prípade potreby zmeníme nasledujúce parametre (vo väšine prípadov sú prednastavené správne)

- IP mask parameter Subnet Mask
  Aplikaný adresár pre uloženie konfigurácie vytvorených aplikácií
  Logovací adresár pre uloženie log súborov

| D2000 System Configuration Guide V12.00.061                                                                                         | $\times$ |
|----------------------------------------------------------------------------------------------------|----------|
| The support programs for D2000 Server                                                                                               | -        |
| Choose which support programs you want to install and enter the licence file.                                                       | 17       |
| ✓ Install the PostgreSQL<br>Installs the PostgreSQL database management system.                                                     |          |
| Install the support for HW keys<br>Install the Sentinel Protection Installer essential for the proper functioning of hardware keys. |          |
| O Use the hardware key                                                                                                    |          |
| Use the software key                                                                                                    |          |
|                                                                                                    |          |
| Back                                                                                                    | Finish   |

Potrebné je inštalova databázu PostgreSQL, ktorá je použitá na ukladanie konfigurácie aplikácií. V prípade Demo verzie podpora pre HW kúe i voba typu hardvérové/softvérové kúe nie je podstatné.

| ‰ D2000 | System Config                                   | guration Guide V12.00.061             |                             | $\times$ |  |  |  |
|---------|-------------------------------------------------|---------------------------------------|-----------------------------|----------|--|--|--|
| Creatin | Creating the shortcuts for D2000 System clients |                                       |                             |          |  |  |  |
| Se      | lect the client, fo                             | or which the shortcut should be creat | ted and their location.     | 17       |  |  |  |
|         | Shortcut locatio                                | n:                                    |                             |          |  |  |  |
|         | 🔽 Deskton                                       |                                       |                             |          |  |  |  |
|         | Start men                                       | u                                     |                             |          |  |  |  |
|         |                                                 |                                       |                             |          |  |  |  |
|         | ✓ For all use                                   | ers                                   |                             |          |  |  |  |
|         | To set the short                                | cut parameters, double-click on the   | particular client name.     |          |  |  |  |
|         | Add abortaut                                    | Client                                | Parametera                  |          |  |  |  |
|         |                                                 |                                       | Parameters                  |          |  |  |  |
|         |                                                 | D2000 Application manager             |                             |          |  |  |  |
|         | <b>⊻</b>                                        | D2000 CNF                             |                             |          |  |  |  |
|         | <b>⊻</b>                                        | D2000 System Console                  |                             |          |  |  |  |
|         | <u> </u>                                        | D2000 HI                              |                             |          |  |  |  |
|         | <u> </u>                                        | D2000 GREDIT                          |                             |          |  |  |  |
|         |                                                 | D2000 Reference documentation         |                             |          |  |  |  |
|         | ✓                                               | D2000 HI documentation                |                             |          |  |  |  |
|         | ×                                               | Run DEMO_Basic1                       | CREATEANDRUNAPP=DEMO_Basic1 |          |  |  |  |
|         |                                                 | ·                                     |                             |          |  |  |  |
|         |                                                 |                                       |                             |          |  |  |  |
|         |                                                 |                                       | Back Next I                 | inish    |  |  |  |
|         |                                                 |                                       |                             | 1 1011   |  |  |  |
|         |                                                 |                                       |                             |          |  |  |  |

Nastavenie vytvorenia shortcuts pre jednotlivé komponenty. Vo väšine prípadov je default správny.

| 🎭 D2000 System Con | figuration Guide V12.00.061                                                                                                    | $\times$ |
|--------------------|----------------------------------------------------------------------------------------------------|----------|
|                    | You have successfully passed all the steps of D2000 System Configuration Guide.<br>To install all the configured components, click the ''Finish'' button.<br>Show welcome page<br>Run demo application<br>Run the created application<br>Save the configuration file:<br>C:\D2000\D2000_V12.0.61_server\D2Install\d2install_output1.s |          |
|                    | Back                                                                                                    | 1        |

Môžnos "Run demo application" umožuje vytvorenie demo aplikácie a spustí ju na konci ištalácie. Nastavené parametre inštalácie je možné volitene uchova. Po stlaení voby "Finish" prebehne posledná fáza inštalácie.

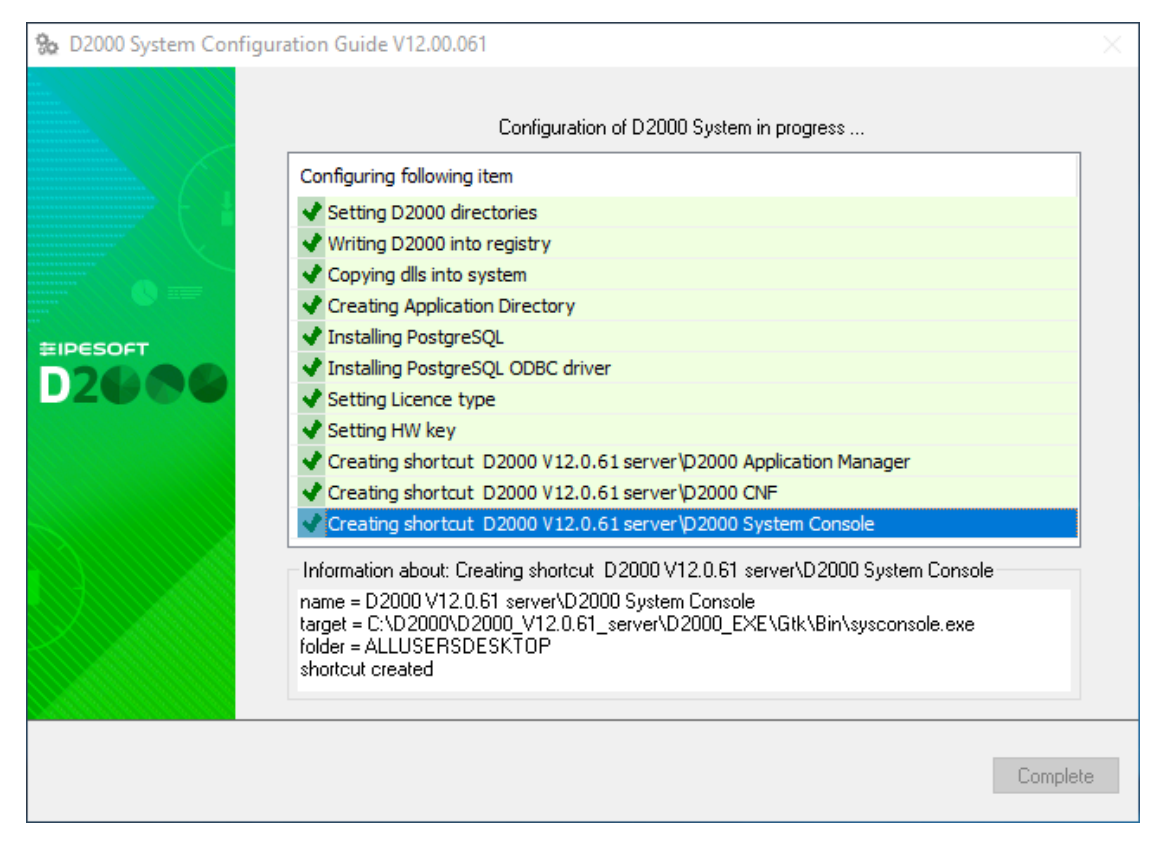

Okno informuje o aktuálnej konfiguranej akcii, ktorá sa vykonáva. Takisto sa zobrazuje informácia o úspechu, resp. neúspechu danej akcie.

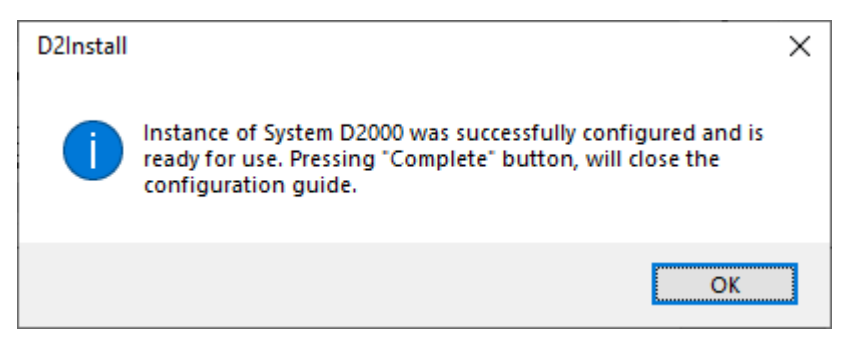

Teraz je inštancia systému D2000 nainštalovaná, nakonfigurovaná a pripravená na používanie. Po potvrdení tlaidla "Ok" sa sprístupní tlaidlo "Complete" na predchádzajúcom obrázku. Jeho potvrdením sa ukoní inštalácia a zane vytvára aplikácia DEMO\_Basic1 .

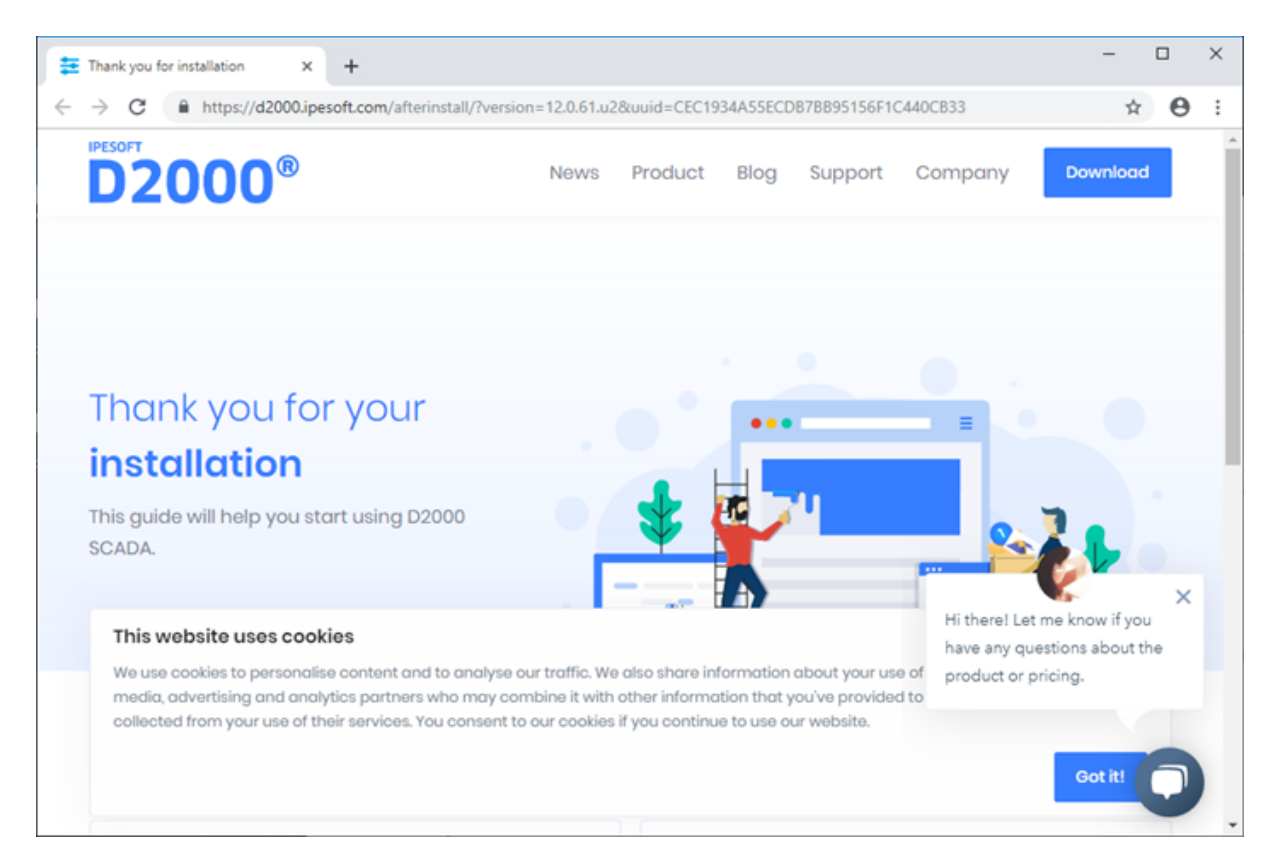

Zobrazí sa internetová stránka "afterinstall" a súasne sa vytvorená aplikácia DEMO\_Basic1 zane štartova.

|                                                        |             |                   |         |         |         |            |                         | ~                |   |  |
|--------------------------------------------------------|-------------|-------------------|---------|---------|---------|------------|-------------------------|------------------|---|--|
| D2000@SMC (BASIC/X80_04-Windows) - Application Manager |             |                   |         |         |         | —          |                         | ~                |   |  |
| File Help                                              |             |                   |         |         |         |            |                         |                  |   |  |
| 2 😨 🖢 🕿 🛅 📑                                            | 💈 💽 📧       |                   |         |         |         |            |                         |                  |   |  |
| D2000 System                                           | Name        | Appl. description | Status  | Startup | Desktop | Parameters | Sql Driver              | Engines          |   |  |
| DB Engines                                             | DEMO_Basic1 | DEMO_Basic1       | Running | Manual  | No      |            | PostgreSQL Unicode(x64) | postgresql-x64-1 | 1 |  |
|                                                        |             |                   |         |         |         |            |                         |                  |   |  |
| 🗄 🗐 Console Management                                 |             |                   |         |         |         |            |                         |                  |   |  |
| Networks                                               |             |                   |         |         |         |            |                         |                  |   |  |
| EMO_Basic1 Processes                                   |             |                   |         |         |         |            |                         |                  |   |  |
|                                                        |             |                   |         |         |         |            |                         |                  |   |  |
|                                                        |             |                   |         |         |         |            |                         |                  |   |  |
|                                                        |             |                   |         |         |         |            |                         |                  |   |  |
|                                                        |             |                   |         |         |         |            |                         |                  |   |  |
|                                                        |             |                   |         |         |         |            |                         |                  |   |  |
|                                                        |             |                   |         |         |         |            |                         |                  |   |  |
|                                                        |             |                   |         |         |         |            |                         |                  |   |  |
|                                                        |             |                   |         |         |         |            |                         |                  |   |  |
|                                                        |             |                   |         |         |         |            |                         |                  |   |  |
| Applications                                           |             |                   |         |         |         |            |                         |                  |   |  |

Priebeh vytvorenia aplikácie DEMO\_Basic1 a jej štartu prezentuje Application Manager. Po naštartovaní aplikácie sa automaticky naštartujú dva klientské procesy HI a GR s prihláseným užívateom SystemD2000 (pwd: SystemD2000).

| D2000@HI (STANDARD/x86_64-windows) - DEMO - DEMO_Basic1 - SystemD2000 - DEMO - [S.Welcome] | _        |            | ×   |
|--------------------------------------------------------------------------------------------|----------|------------|-----|
| <u>S</u> ystém <u>O</u> tvor <u>K</u> onfigurácia Ok <u>n</u> á <u>P</u> omoc              |          | -          | a z |
| 🖶 💬   🛤 🞇 📖   🌲 🐚 🔍 💴 🕮 🔳 🖩 📕   🐼 🛄 🔷    🏤   🗗 🗗   + +                                     |          |            |     |
| Welcome                                                                                    |          |            |     |
| D2000 Demo application                                                                     |          |            |     |
|                                                                                            |          |            |     |
| Explore                                                                                    |          |            |     |
| logged user: SystemD2000<br>2019-05-21 14:26:19                                            |          |            |     |
| ·                                                                                          | 14:26:19 | 21.05.2019 | 9   |

Human Interface - HI sa otvorí so štartovacou schémou S.Welcome. Kliknutím na tlaidlo "Explore" sa otvorí hlavná prehadová schéma DEMO aplikácie

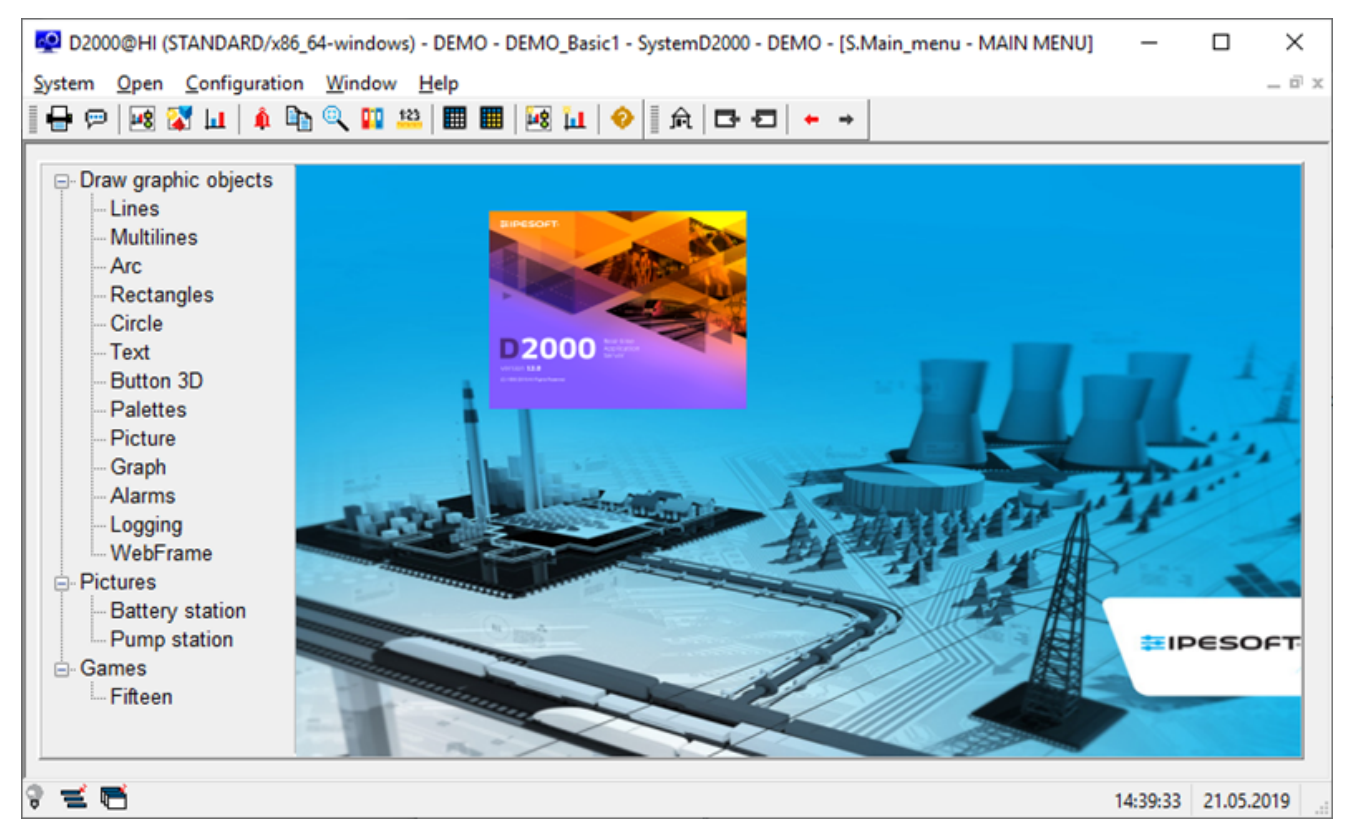

V DEMO aplikácii sú zobrazené ukážky a použitie základných typov grafických objektov. V sekcii "Pictures" sú dva príklady ich praktického využitia grafických objektov. Demonštraná schéma sleduje proces nabíjania a vybíjania batérie a je zobrazená technologická schéma erpacej stanice.

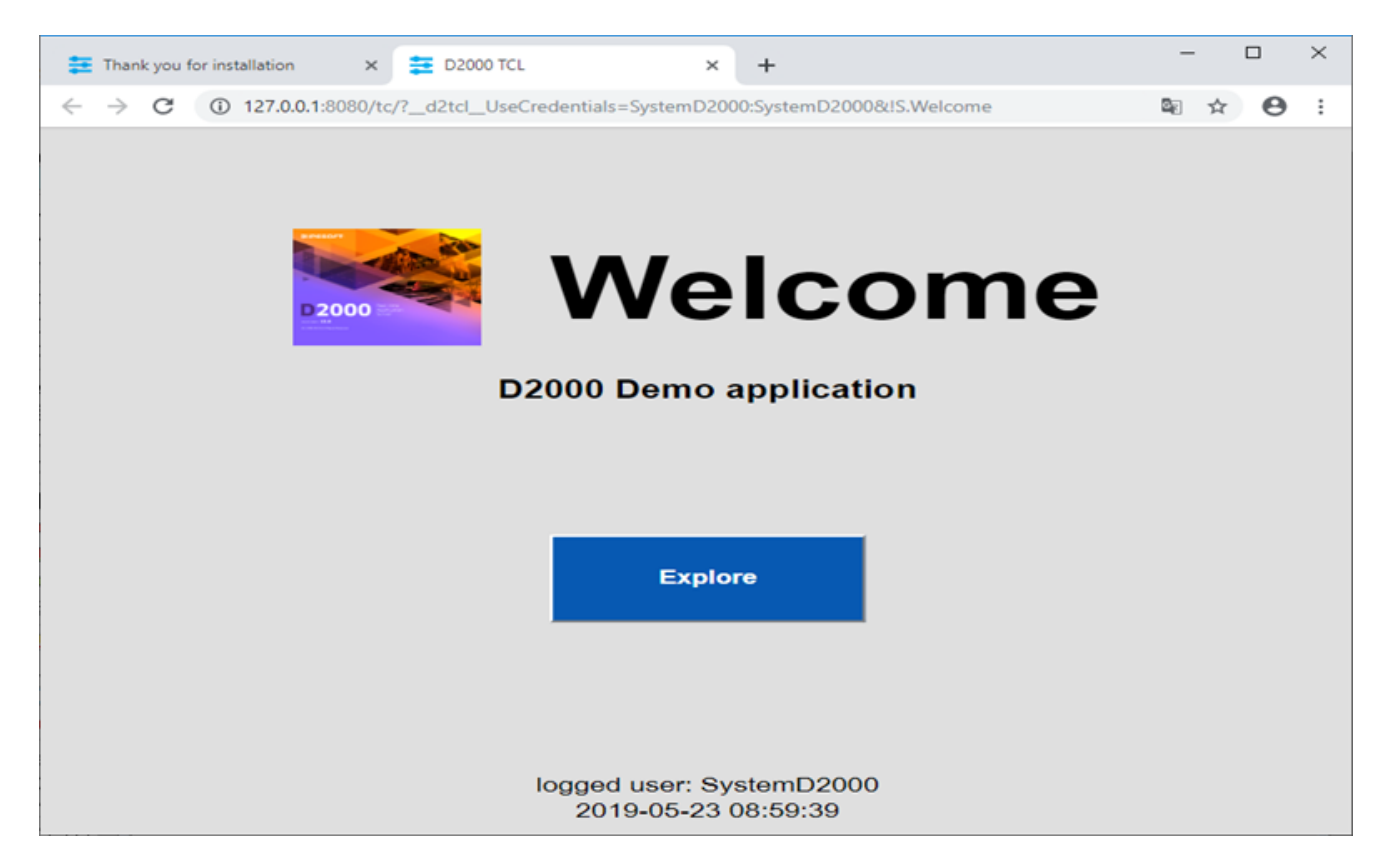

Na druhej záložke internetového prehliadaa sa zobrazí uvítacia schéma S.Welcome v prostredí tenkého klienta. Ide o tu istú schému S.Welcome, ktorá je zobrazená aj v okne D2000 HI. Popis jej funknosti a ovládania je teda rovnaký.

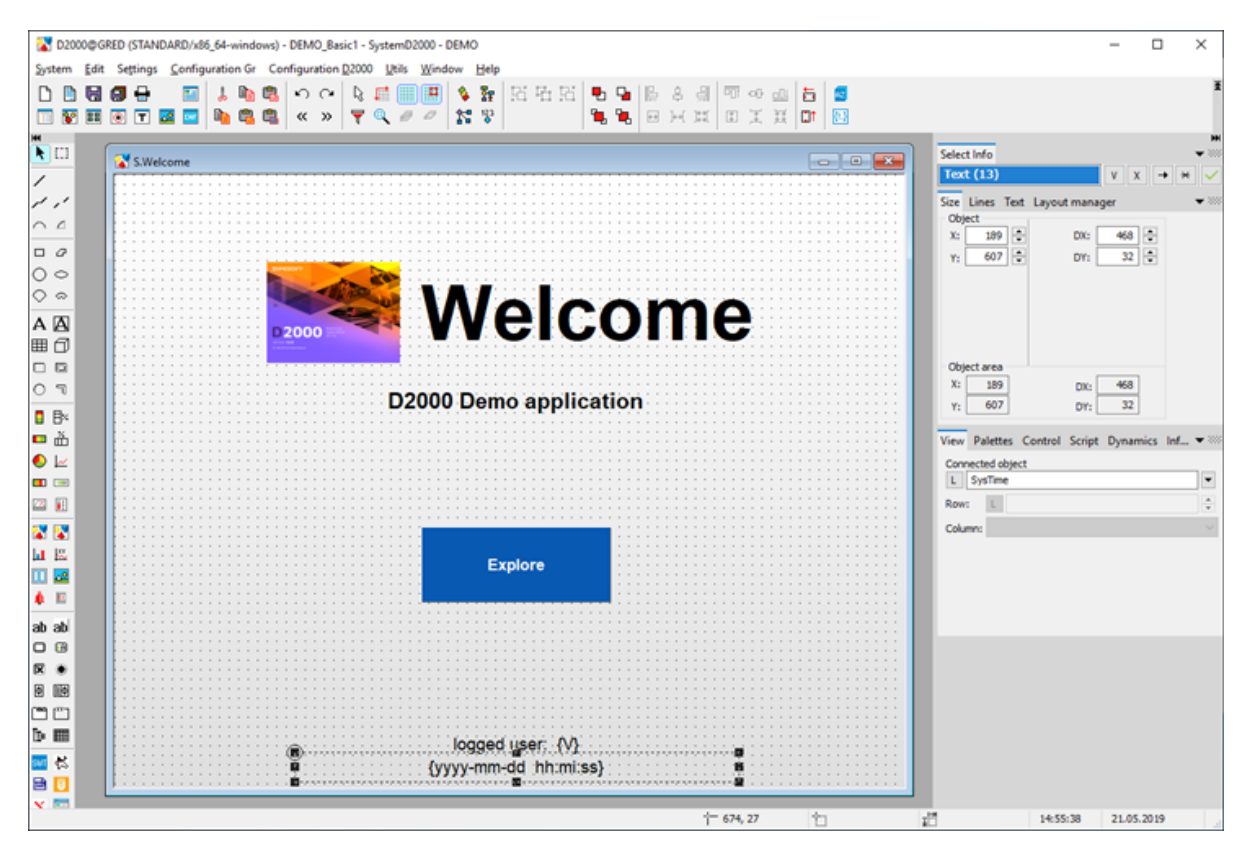

Graficky editor – GR slúži na tvorbu vizualizácie a kompletnú konfiguráciu aplikácie. Aktuálne ponúka konfiguráciu úvodnej schémy z predchádzajúceho slide (S.Welcome). Ak ju zmeníte a uložíte, výsledok sa prejaví v HI (ak ju v HI nevidíte, staí sa odhlási a prihlási).

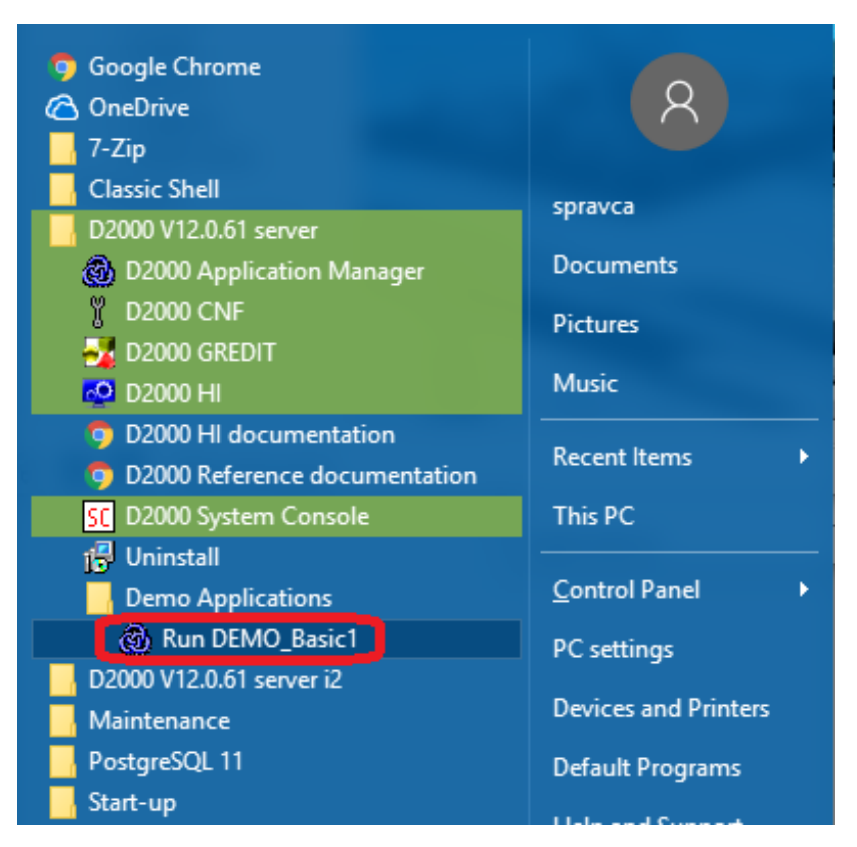

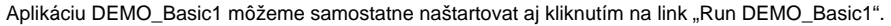

Po štarte aplikácie sa automaticky naštartujú aj procesy D2000 HI, D2000 GR, a v internetovom prehliadai sa zobrazi tenký klient so schémou S. Welcome.

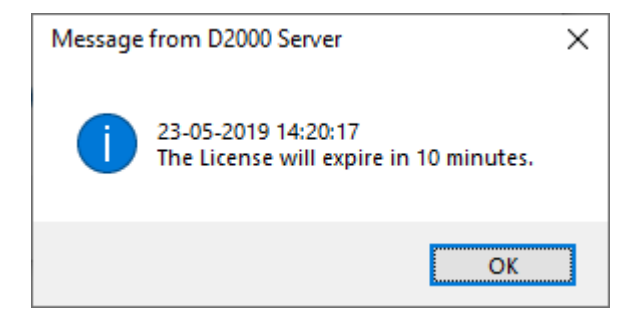

Bez platnej licencie sa aplikácia v DEMO režime po hodine automaticky zastaví. Predtým zobrazuje systémové hlásenie o asovom obmedzení platnosti licencie. Ak si správne nastavíme parametre internetového pripojenia a povolíme zasielanie diagnostických údajov na centrálny server lpesoft, poda následujúceho obrázku, licencia sa bude automaticky obnovova.

| D2000 V 12.0.61 server                                                                                                    | D2000@SMC (BASIC/x86_64-w                                            | indows) - Application Manager                                                                                                    |   |            |     |
|----------------------------------------------------------------------------------------------------|----------------------------------------------------------------------|----------------------------------------------------------------------------------------------------|---|------------|-----|
| O D2000 Application Manager                                                                                                    | File Help                                                            | Settings                                                                                                    | × | 1          |     |
| 0 D2000 Application Manager         0 D2000 CNF         0 D2000 CREDIT         D2000 Hill Journentation         D2000 Reference documentation         D2000 System Console         IV         Uninstall         Demo Applications         Ministense: | Settings<br>Lut me<br>me<br>Marketuse<br>Console Manage<br>Processes | Settings Software updates: Automatically check for software updates: Never  Check now  Telemetry  Allow D20000 to send diagnostic and performance data to IPESOPT  HTTP proxy settings  Auto-detect  Never Normal proxy Proxy requires authentication Username: Password:  Password: | × | E<br>(4) p | 0 2 |
|                                                                                                    |                                                                      | Test connection QK Cancel                                                                                                    |   |            |     |

Vobou File/Settings v aplikanom manageri, otvoríme Settings okno. Tu nastavíme správne hodnoty parametrov nášho internetového pripojenia. Tlaidlo "Auto-detect" všetko nastaví automaticky. Ak použivame proxy server musíme zada korektné parametre proxy servera. Správnos parametrov otestujeme tlaitkom "Test connection".

## Tip pre pokroilých

lpesoft D2000 je možné inštalova aj rune. Napr. pri migrácii zo servera na server staí prekopírova adresár inštalácie (napr. D:\D2000) a registry vetvu Computer\HKEY\_LOCAL\_MACHINE\SOFTWARE\lpesoft.

Ak je potrebné presunú adresár adresár inštalácie, je nutné vykona úpravy v registry (položky *Log\_Dir, Perf\_Dir, InstallDir*) v príslušnej vetve inštalácie (viac informácií - vi Viacero inštalácií na jednom poítai). Pozor - ak sa presúva adresár s aplikáciami (napr. D:\D2000\D2000\_APP), nestaí iba upravi v registry položku *ApplDir*, ale:

- Pri použití databázového servera PostgreSQL je nutné premigrova PostgreSQL databázy (konfiguranú, monitorovaciu, archívnu) do nového aplikaného adresára.
- Pri použití databázového servera Sybase SQL Anywhere je nutné upravi ODBC databáz (konfiguranej, monitorovacej, archívnej) tak, aby obsahovali cestu do nového aplikaného adresára.